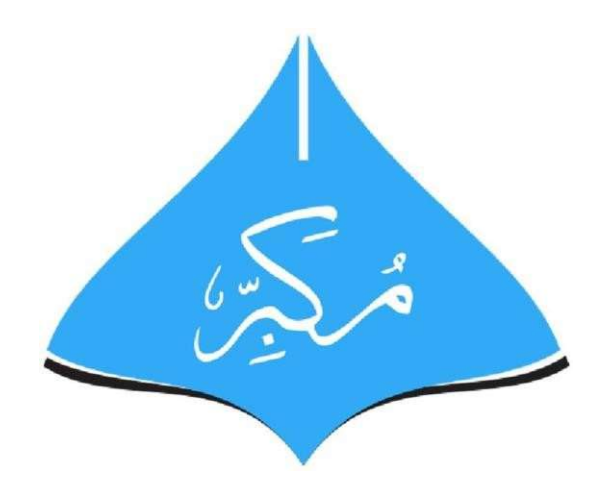

# MUKABBIR COLLEGE

# **User Guide for MUKABBIR COLLEGE Admission Portal**

## **TABLE OF CONTENTS**

| 1. | CR  | EATING STUDENT LOGIN               | .3  |
|----|-----|------------------------------------|-----|
| 2. | SUI | BMITTING A NEW APPLICATION         | .6  |
| 2. | 1.  | ENTERING YOUR PERSONAL INFORMATION | .6  |
| 2. | 2.  | ACADEMIC INFORMATION               | . 7 |
| 2. | 3.  | OTHER DOCUMENTS                    | . 8 |
| 2. | 4.  | FORM PREVIEW                       | 10  |
| 2. | 5.  | APPLICATION                        | 10  |
| 2. | 6.  | MY APPLICATIONS                    | 11  |

### **1. CREATING STUDENT LOGIN**

Click on Apply Now/Sign Up button on admission portal

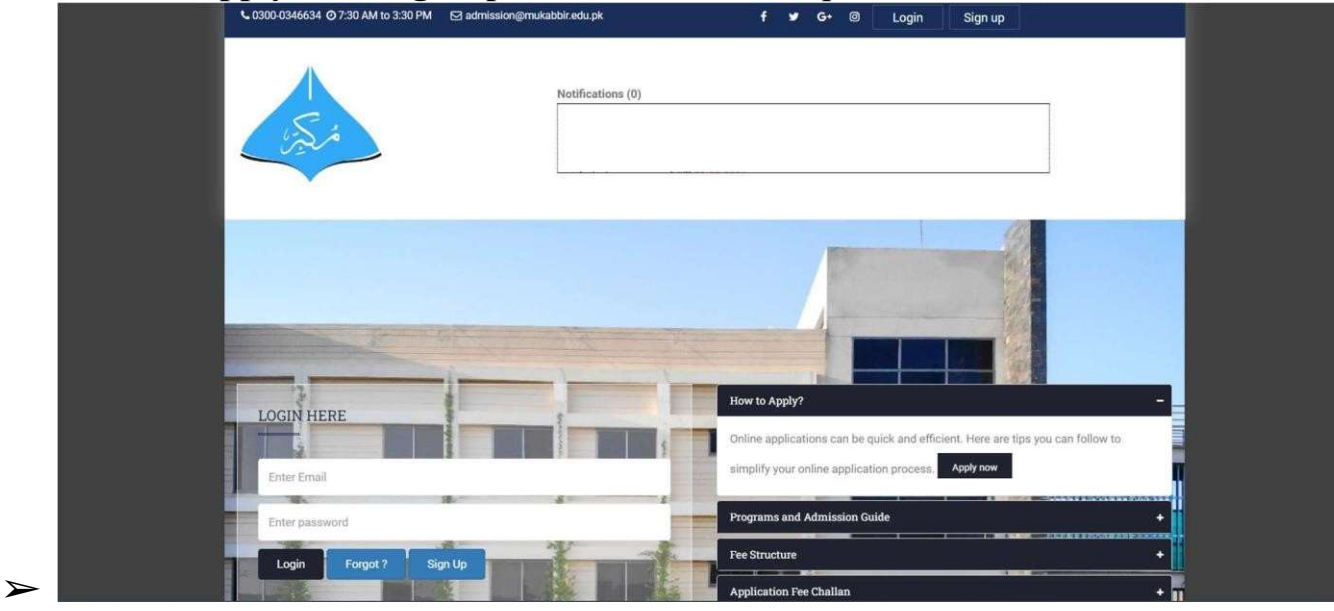

- ➤ Create student Login account. Illustration is attached below
  - Email will be the candidates' personal email. This Email will be used for communication purposes
  - Father/ Guardian Contact number and candidate's mobile number will not be same
  - Candidate will must enter mobile number in format (92XXX for local or 30 Digit number for Foreign.

| Please fill out these fields.                  |                          |
|------------------------------------------------|--------------------------|
| ● Local ○ Foreign                              |                          |
| First Name *                                   | Last Name *              |
| e.g Athar                                      | e.g Riaz                 |
| CNIC / Passport/ B-Form / Smart Card*          | Mobile *                 |
| 35201-6420641-1                                | 923055421321 (12 digits) |
| The CNIC/ID does not match the expected format |                          |
| Father / Guardian Contact*                     | Email *                  |
| 923055421321 (12 digits)                       | e.g username@gmail.com   |
| Both mobile numbers must have valid formats    |                          |
| Password *                                     | Confirm Password *       |
| 4                                              | e.g Z12345Ali            |
| Please enter at least 8 characters.            | Passwords do not match   |

- After Clicking on Apply now, an email will be sent on the provided email address to the respective candidate
- Candidate will verify the Account by confirming from the link that is sent through email or Confirm button on that email

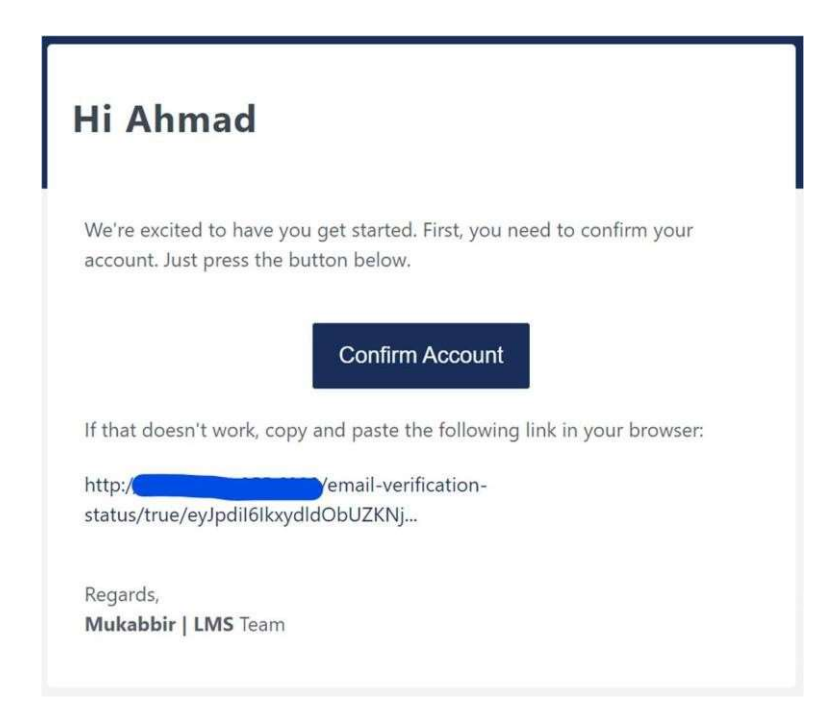

- As candidate confirms the account, he will be redirected to a new Tab on his/her browser
- ➤ Candidate will provide the registered email and password on that new tab

| LOGIN HERE     |  |
|----------------|--|
| Campus Login.  |  |
| Enter Email    |  |
| Enter password |  |
| Login Forgot ? |  |

- If candidate forgets his / her password, then click on "Forgot?" Button to reset your password
- ➤ Provide the email on which password reset link will be sent

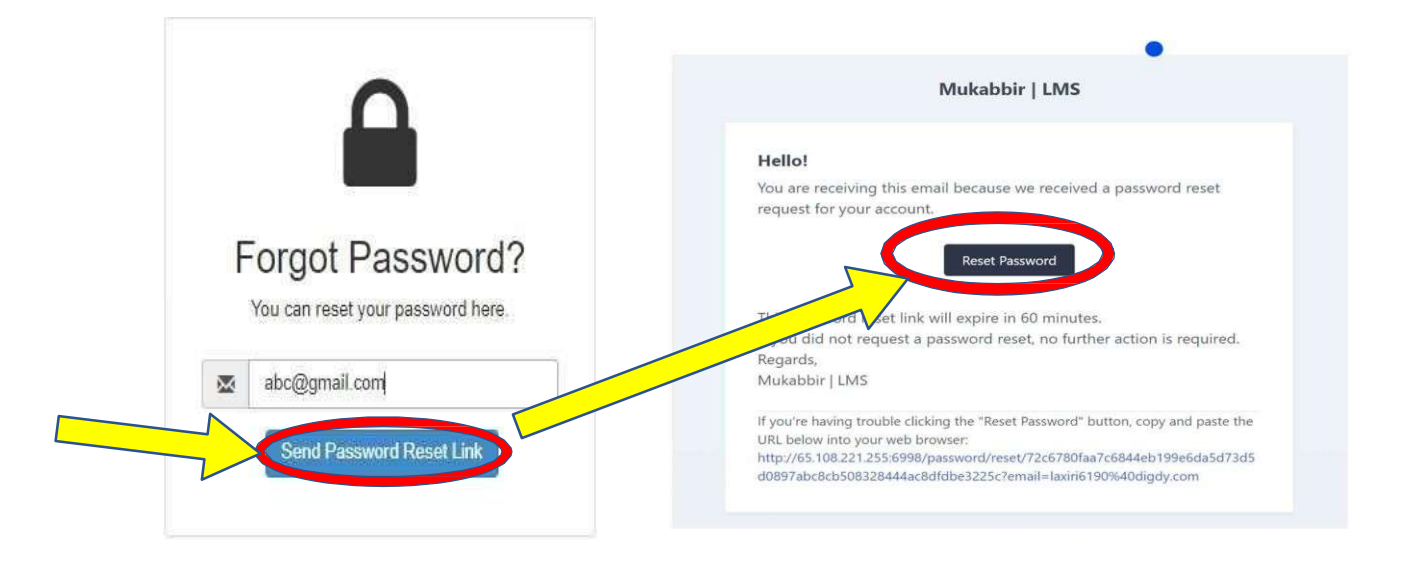

- On Clicking on Reset Password or on Link sent via email on above illustration, candidate will reset his / her password
- ➤ Password and confirm password will be same

### **Reset Password**

| E-Mail Address   | abc@gmail.com  |  |
|------------------|----------------|--|
| Password         |                |  |
| Confirm Password |                |  |
|                  | Reset Password |  |

Page 6 of 11

### 2. SUBMITTING A NEW APPLICATION

#### 2.1. ENTERING YOUR PERSONAL INFORMATION

- ➤ After Login, click on the submit new application button on the screen
- $\blacktriangleright$  A new screen as (Step-1) will appear, where he/she will select the program
- ➤ On Step-2, candidate will select the applicant category either local or foreign/overseas
- After selecting the category, Student Information, Parent/Guardian and Emergency Contact information will be provided as per form below:

|                | FIRSTNAME         | Abdol Hannen (max 30 characters)      |
|----------------|-------------------|---------------------------------------|
|                | LAST NAME         | (max 50 characters)                   |
|                | CHIC / B-FORM     | 222222 (max 15 number without dashea) |
|                | DATE OF BIRTH     | [Say: V] (Month: V) [2021 V]          |
|                | EMAIL ID          |                                       |
|                | MOBILE NUMBER     | (11 digit number)                     |
|                | GENGER            | Masia O Pernala O Others              |
|                | CURRENT ADDRESS   | Enter your coment address             |
|                | PERMANENT ADDRE   | Enter your germenent address          |
|                | COUNTRY           | Pastatan                              |
|                | STATE             | (max 50 characters a-t and A-Z)       |
|                | GITY              | (Lahora V)                            |
|                | POSTAL CODE       | (6 digit number)                      |
| arent / Guardi | an Information:   |                                       |
|                | FATHER NAME       | (mex 30 cheracters)                   |
|                | PATHER MOBILE     | (222222222 (mex 11 number)            |
|                | FATHER ONIC       | (mex 15 number without deshes)        |
| mergency Cor   | tact Information: |                                       |
|                | DERSON NAME       | (mar 20 absorber)                     |
|                | - Linden forme    | (max so charactera)                   |
|                | MORILE            |                                       |
|                | Emoli             | Derson email editeses                 |

### **2.2.** ACADEMIC INFORMATION

- Candidate will provide the required data in the table, Sequence wise information to be uploaded
- >  $1^{st}$ : Select Degree Title >  $2^{nd}$ : Exam Type
- $\succ$  3<sup>rd</sup>: Registered Roll No.

>  $4^{\text{th}}$ : Year

- $\succ$  5<sup>th</sup>: Result
  - Result Type by default is Awaiting in F.Sc./A-level
    - Candidate will select the Expected Date of result for either Part I or Part II

|    |               |                                                                                                    |   |             | 20       | 24            |                  | ~                |           |                  | Juny   | 2024 | <b>3</b> 5 |     |    | 10  |
|----|---------------|----------------------------------------------------------------------------------------------------|---|-------------|----------|---------------|------------------|------------------|-----------|------------------|--------|------|------------|-----|----|-----|
|    |               |                                                                                                    |   |             | <u> </u> |               |                  |                  |           |                  | Su     | Mo   | Tu         | We  | Th | Fr  |
| 10 | Academic In   | formatior                                                                                                    | ı |             |          |               |                  |                  |           |                  | 30     | 1    | 2          | 3   | 4  | 5   |
|    |               | and the second second second second second second second second second second second second second second secon |   |             |          |               |                  |                  |           |                  | 7      | 8    | 9          | 10  | 11 | 12  |
|    |               |                                                                                                    |   |             |          |               |                  |                  |           |                  | 14     | 15   | 16         | 17  | 18 | 19  |
|    | Reg /RollNo * | Year *                                                                                                    |   | Exam Type * |          | Total Marks * | Obtained Marks * | Percentage (5) * | Subjects/ | Board/University | 21     | 22   | 23         | 24  | 25 | 26  |
|    |               |                                                                                                    |   |             | 1        |               |                  |                  |           |                  | 28     | 29   | 30         | 31  | 1  | 2   |
| ~  | 1001          | 2014                                                                                                    | ~ | Full Exam   | ~        | 1100          | 900              | 81.818           | Science   | Gujran           | 4      | 5    | 6          | 7   | 8  | 9   |
|    |               | 1                                                                                                    | _ |             | -        |               |                  |                  |           |                  | Ck     | ear. |            | _   | _  | Tod |
| ~  | 101           | 2024                                                                                                    | ~ | Select      | ~        |               |                  | 0                | Science   | Gujranwa         | Imm    | /dd/ | уууу       | (   |    |     |
|    |               |                                                                                                    |   |             |          |               |                  |                  |           |                  |        |      |            | -   |    |     |
| 4  |               |                                                                                                    |   |             |          |               |                  |                  |           |                  |        |      |            |     |    | *   |
|    |               |                                                                                                    |   |             |          |               |                  |                  |           |                  | $\sim$ |      |            |     |    |     |
|    |               |                                                                                                    |   |             |          |               |                  |                  |           | G Go Back        |        | (0   |            | nue | Ð  |     |
|    |               |                                                                                                    |   |             |          |               |                  |                  |           |                  |        |      | -          |     |    |     |
|    |               |                                                                                                    |   |             |          |               |                  |                  |           |                  |        |      |            |     |    |     |

After Result is announced, candidate will go to his/her login and click on the link to submit the credentials of result announced

# **Submitted Applications**

| SR# | FORM NO           | PROGRAM | TIME                             | STATUS    | ACTION                          |
|-----|-------------------|---------|----------------------------------|-----------|---------------------------------|
| î   | Form-202130000009 | MBBS    | Thursday, 01-Jul-21 05:27:34 PKT | Submitted | C Update Academic Records   PDF |

Candidate will update the required fields and click on update button to submit his/her application.

### **2.3.** OTHER DOCUMENTS

- On 1<sup>st</sup> Step, Candidate will select the Identity type either CNIC, B-Form / Passport
  - If B-Form is selected then only one side Photo of that form is required
  - If CNIC (for Local or Overseas Pakistani) is selected then Photos of both (front and back) sides are required
  - If Passport is selected (for Foreign Candidate) then only one side Photo of that form is required
- ➤ On 2<sup>nd</sup> Step, Provide the required Documents as mentioned in below illustration but the format of required documents will be as follows:
  - Academic Document in pdf. Format
  - CNIC/B-form to be uploaded as photo format e.g., Jpg. Format
  - Profile Photo to be uploaded as photo format e.g., **Jpg.** Format

> All documents will be uploaded in given SEQUENCE 1-BY-1

• 1<sup>st</sup> select the file in a required format, click on Upload Button and wait for prompt message of uploaded document and then 2<sup>nd</sup> Document and so on

| 🛆 Uplo | ad Documents                                 |             |                   |        |          |         |
|--------|----------------------------------------------|-------------|-------------------|--------|----------|---------|
| CNIC ( | You need to upload CNIC copies & other docs) |             | L                 |        |          | *       |
| 8      | FSC Part I (Academic Document)               | Select File | AAMC IN TATUS pdf |        | O Upload | Pending |
| B      | FSC Part II (Academic Document)              | Select File | No file chosen    | • View | O Upload | Pending |
| 8      | MDCAT (Academic Document)                    | Select File | No file chosen    | • Vev  | O Upload | Pending |
| ₽      | CNIC Front (Other Document)                  | Select File | No file chosen    | • Vew  | Upload   | Pending |
| B      | CNIC BACK (Other Document)                   | Select File | No file chosen    | - Wiew | O Upload | Pending |
| ₽      | Father CNIC Front (Other Document)           | Select File | No file chosen    | • View | O Upload | Pending |
| 8      | Father CNIC Back (Other Document)            | Select File | No file chosen    | - Ves  | O Upload | Pending |
| 8      | Profile Picture (Other Document)             | Select File | No file chosen    | • View | O Upload | Pending |

- After Uploading all documents, there will be the option available to view, or update the submitted document
  - To **Update**, 1<sup>st</sup> select file and then click on **update** button

| 1- 📾        | Matric (Academic Document)      | Select File | No file chosen | O Update | Ven    | ✓ Uploaded |
|-------------|---------------------------------|-------------|----------------|----------|--------|------------|
| 2- 🖻        | FSC Part I (Academic Document)  | Select File | No file chosen | ۵ Update | ● View | ✓ Uploaded |
| 3- 📓        | FSC Part II (Academic Document) | Select File | No file chosen | O Update | ● View | Viplcaded  |
| 4- <b>B</b> | MDCAT (Academic Document)       | Select File | No file chosen | O Update | • View | ✓ Uploaded |

### **2.4.** FORM PREVIEW

- On Form preview screen, candidate can review all of his/her information in a complete application form format. Candidate can:
  - Edit Personal Information
  - Profile Photo

### **2.5.** APPLICATION FEE

> On Application Screen, candidate will have two options:

• If candidate selects Download Challan option and he/she makes payment physically in bank, then he/she will upload that challan via the link.

| Application   Program Selection                                                      |
|--------------------------------------------------------------------------------------|
| Degree Profile Academics Documents Review Application Fee Submit                     |
|                                                                                      |
|                                                                                      |
| Make One-Time Application Charges                                                    |
| The applications that have an attached copy of fee challan will be entertained only. |
| Amount PKR 10.00                                                                     |
| Download Challan 🕰                                                                   |

### **2.6.** MY APPLICATIONS

➤ For result awaiting candidates, there is a link to update that result on the required field. Student shall update their academic records on announcement of result.

## **Submitted Applications**

| SR# | FORM NO           | PROGRAM | TIME                             | STATUS    | ACTION                            |
|-----|-------------------|---------|----------------------------------|-----------|-----------------------------------|
| 3   | Form-202130000009 | MBBS    | Thursday, 01-Jul-21 05:27:34 PKT | Submitted | ☑ Update Academic Records ( ☐ PDF |

Here, candidate can review his/her application form and can download it for record purpose.

### **Submitted Applications**

| SR# | FORM NO           | PROGRAM | TIME                             | STATUS    | ACTION |
|-----|-------------------|---------|----------------------------------|-----------|--------|
| 1   | Form-202130000005 | MBBS    | Thursday, 01-Jul-21 03:09:37 PKT | Submitted | PDF    |

- Admission Process on student's end is now complete and is under process/review with Mukabbir College.
- Candidate will receive the messages and emails from MUKABBIR COLLEGE Management regarding the further proceedings / updates of admissions